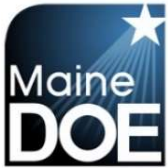

#### How to Submit my Renewal Application

- 1.) Log in to your new account. If you don't yet have an account, please refer to the document entitled "How to Create an Account".
- 2.) Please be sure your account information is complete, including your social security number. You can many any changes or updates by clicking "Your Account" at the top of the screen.

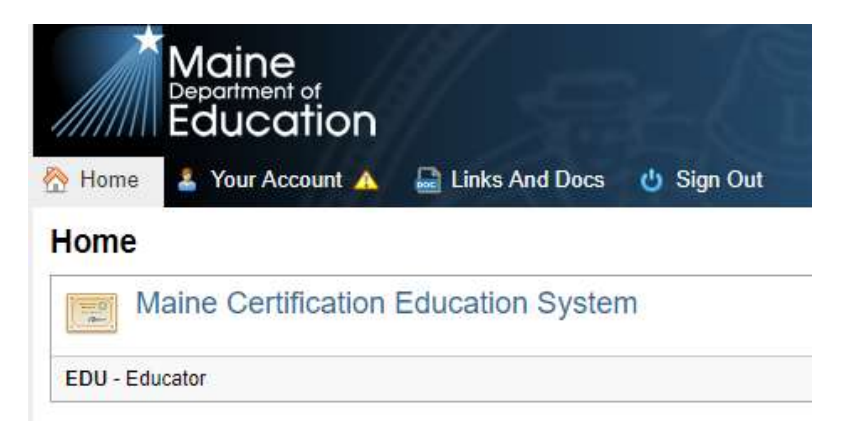

3.) To access your MEIS file, please select "EDU - Educator".

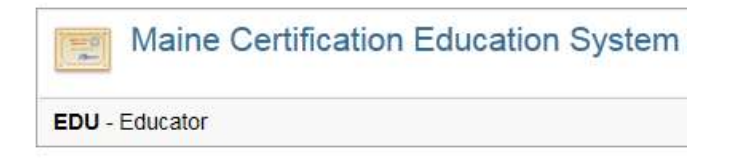

- 4.) The next screen will be regarding FERPA. You must select "I agree" to continue.
- 5.) The next screen will be your MEIS landing page. There is a wealth of information here that is all specific to your file. If you are within 6 months of your expiration date of any of your credentials you will see:

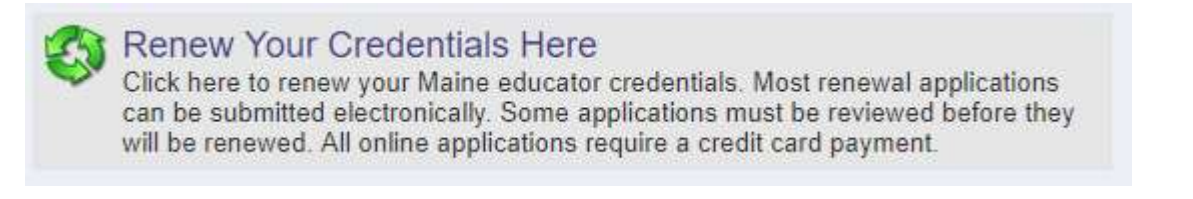

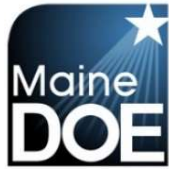

6.) Through the renewal process you will have the opportunity to renew additional credentials early if you choose. This means you may be able to have all credentials on the same renewal cycle if those credentials are all on one year, three year, or five year cycles. (Depends on the type of certificate).

This online application is customized to your current file and the next screen will list all credentials that are eligible for renewal. To proceed click "Renew Endorsements".

| Certificate | Endorsement            | Status | Issue Date | Expire Date |
|-------------|------------------------|--------|------------|-------------|
| PROVISIONAL | Early Elementary (K-3) | I      | 7/1/2017   | 7/1/2018    |

7.) There are 15 steps to the renewal application, but many of them are incredibly simple and if you do not need to upload documents many of the steps will be skipped. "Step 1" explains all the steps and what you can expect. Please take the time to read this, as it will explain which steps will be skipped. For the purposes of this document, we will include instructions for every step.

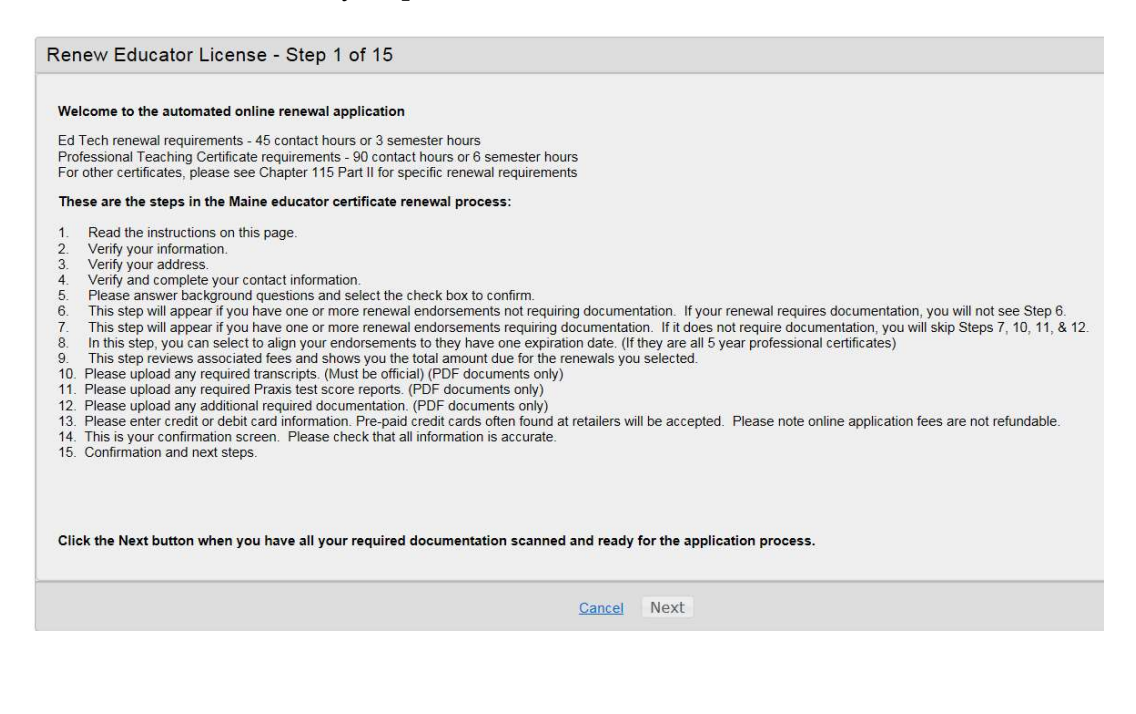

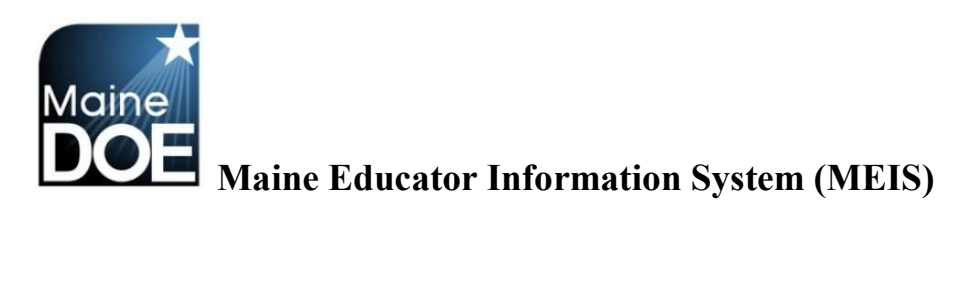

#### 8.) Step 2 – Verify information.

| Renew Edu     | ator License - Step 2 of 15 |
|---------------|-----------------------------|
| NEO Staff ID: |                             |
| SSN:          |                             |
| First Name:   |                             |
| Middle Name:  |                             |
| Last Name:    |                             |
| Former Name:  |                             |
| Suffix:       |                             |
| Gender:       | Female V                    |
| Birth Date:   | 09/16/1966 MM/DD/YYYY       |
| Ethnicity:    | OTHER V                     |
|               | Cancel Previous Step Next   |

#### 9.) Step 3 – Verify address.

| Renew Educator License - Step 3 of 15 |               |   |               |                    |  |
|---------------------------------------|---------------|---|---------------|--------------------|--|
| Mailing Address:                      |               |   |               |                    |  |
| City:                                 |               |   |               |                    |  |
| Country Code:                         | United States | ~ |               |                    |  |
| State Code:                           | Maine 🗸       |   |               |                    |  |
| Zip Code:                             |               |   |               |                    |  |
| Zip Plus4:                            |               |   |               |                    |  |
|                                       |               |   | <u>Cancel</u> | Previous Step Next |  |

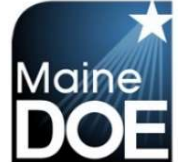

#### 10.)Step 4 – Verify contact information.

| Renew Educator License - Step 4 of 15 |                           |
|---------------------------------------|---------------------------|
| Home Phone: ()                        |                           |
| Cell Phone: (                         |                           |
| Email Address:                        |                           |
| Website:                              |                           |
|                                       | Cancel Previous Step Next |

#### 11.) Step 5 – Complete background questions.

| Renew    | / Educator License - Step 5 of 15                                                                                                    |
|----------|----------------------------------------------------------------------------------------------------|
| Please a | unswer the following required questions of the Criminal History Disclosure Statement.                                                                                                    |
| Yes No   | Question                                                                                                    |
| 00       | 1.) Have you ever had any professional certificate or license revoked or suspended or voluntarily surrendered it?                                                                                                    |
| 00       | 2.) Have you ever received a reprimand or other disciplinary action involving any professional certification or license?                                                                                                    |
| 00       | 3.) Have you ever been convicted of any misdemeanor or felony offense no matter the age? (this would include OUI's)                                                                                                    |
| 00       | 4.) Have you ever been substantiated by any states health and human services department for child abuse, either sexual or physical?                                                                                                    |
| 00       | 5.) Are you required to register as a sex offender in any state?                                                                                                    |
| 00       | 6.) Do you currently have any outstanding criminal charges or warrants of arrest pending against you in this state or another state or country?                                                                                                    |
| 00       | 7.) Have you ever been investigated by an employer for inappropriate conduct or left a position while an investigation was pending, or to stop an investigation from moving forward?                                                                                                    |
|          | □ Click the check box to confirm and agree to the following statements.                                                                                                    |
|          | I understand that this application contains no misrepresentations or falsehoods. I understand that misrepresentations or falsehoods may be cause for<br>denial or revocation of my educational credential. I understand that I must notify the Commissioner of the Maine Department of Education in writing<br>within 30 days if in the future the answers to any of these questions change. |
|          | Cancel Previous Step Next                                                                                                    |

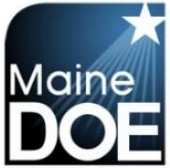

12.) Step 6 and Step 7 – Step 6 will list any credentials to renew that do not require documentation and Step 7 will list any credentials that do require documentation. In either of these steps, check the box for the credentials you would like to renew.

| The endorsement(s) dis<br>ou have this docume<br>Please click the check | splayed below are eligible to renew but will require additiona<br><b>intation prepared and ready for upload in Adobe PDF fo</b><br>box next to each endorsement you would like to renew and | al documentation as part of this renewal process. You<br>ormat.<br>then press the <next> button.</next> | should not continue this renewal wizard uni |
|-------------------------------------------------------------------------|----------------------------------------------------------------------------------------------------|----------------------------------------------------------------------------------------------------|---------------------------------------------|
| Include                                                                 | Area                                                                                                    | Grade                                                                                                   | Expire Date                                 |
|                                                                         | Early Elementary (K-3)                                                                                                    | GRADES K-3                                                                                              | 7/1/2018                                    |
| lick the Next button                                                    | to continue the renewal process.                                                                                                    |                                                                                                    |                                             |

- 13.) Step 8 This step will show for you if you have additional endorsements that expire in the future. On this step, you will have the opportunity to align the expiration dates of future renewals. Note that renewal fees do apply on future renewals.
- 14.) Step 9 This step reviews the credentials selected and the associated renewal fees.

| Renew E                                                  | ducator License - Ste                                                                                                    | ep 9 of 15                                   |                                                      |                                                            |                                                                                                    |                                            |
|----------------------------------------------------------|----------------------------------------------------------------------------------------------------|----------------------------------------------|------------------------------------------------------|------------------------------------------------------------|----------------------------------------------------------------------------------------------------|--------------------------------------------|
| Endorseme                                                | ent Renewal Fee Review                                                                                                    |                                              |                                                      |                                                            |                                                                                                    |                                            |
| You have so<br>this wizard                               | elected the endorsements belo<br>by selecting or deselecting the                                                                                            | w for renewal and/or a checkbox next to eac  | alignment. This screen sho<br>h endorsement.         | ows a summary of yo                                        | our renewal fees. You may adjust your renewal choices ma                                                                 | ide in previous steps of                   |
| Please note                                              | the following status description                                                                                                    | ns and what they mea                         | in:                                                  |                                                            |                                                                                                    |                                            |
| Renewing area.                                           | - Recommendation On File:                                                                                                    | This means you have I                        | been recommended for this                            | area or you have b                                         | een recommended for a different area and are not working                                                                 | in this endorsement                        |
| Renewing<br>Education.<br>renewal fee                    | - Supporting Documentation<br>When renewing with the Main<br>review step.                                                                                   | Needed: This means<br>e DOE all supporting r | you do not have a recomm<br>enewal documentation nee | nendation for this en<br>ds to be uploaded a               | dorsement area and are renewing directly through the Main<br>is part of this renewal process. The screens to upload docu | e Department of<br>uments will follow this |
| Aligning: T                                              | his means you have chosen to                                                                                                    | align an endorsemen                          | t renewing in the future with                        | h the other renewing                                       | g endorsements shown in the list of endorsements.                                                                        |                                            |
| Please note                                              | the following renewal fees (ke                                                                                                    | eping in mind that alig                      | ning endorsements require                            | es their renewal fee                                       | be paid as well).                                                                                                    |                                            |
| Administrati<br>Education S<br>Teacher En<br>Education T | or Endorsements: \$200 Each<br>Specialist Endorsements: \$100<br>dorsements: \$100 For All<br>echnician Endorsements: \$25<br>the check box part to each on | Each<br>For All                              | our renewal choices and the                          | on proce the <next< td=""><td>sittee</td><td></td></next<> | sittee                                                                                                    |                                            |
| Flease use                                               | the theth box hext to each en                                                                                                    | uorsement to aujust y                        | our renewar choices and the                          | en press the sivext                                        |                                                                                                    |                                            |
| Include                                                  | Endorsement                                                                                                    | Grade                                        | Class                                                | ExpireDate                                                 | Status                                                                                                    | Amount                                     |
| $\checkmark$                                             | Early Elementary (K-3)                                                                                                    | GRADES K-3                                   | Teacher Certificate                                  | 7/1/2018                                                   | Renewing - Supporting Documentation Needed                                                                               | 100                                        |
| Total Rene                                               | ewal Amount: \$100                                                                                                    |                                              | <u>Cancel</u> Pre                                    | vious Step                                                 | Next                                                                                                    |                                            |
|                                                          |                                                                                                    |                                              |                                                      |                                                            |                                                                                                    |                                            |

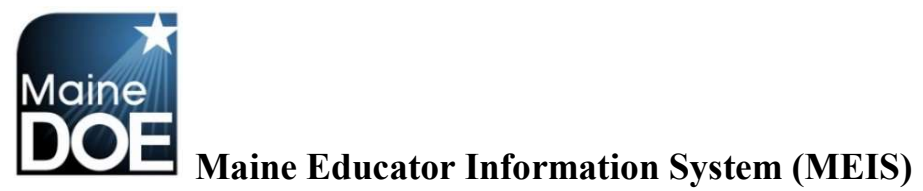

## 15.) Step 10 – Upload Missing Transcripts.

| enew Educator Licen                                            | se - Step 10 of 15                                                       |                                                  |                                                            |                 |
|----------------------------------------------------------------|--------------------------------------------------------------------------|--------------------------------------------------|------------------------------------------------------------|-----------------|
| pload Missing Transcripts                                      |                                                                          |                                                  |                                                            |                 |
| your application requires sup                                  | porting documentation and some of your                                   | evidence is in the form of college transcripts,  | you should upload them now.                                |                 |
| nly transcripts that have been                                 | uploaded via this new educator portal w                                  | ill appear in the list below. Transcripts submit | ted previously may be on file, but will not display below. | Uploaded form   |
| ust be provided in Adobe Por                                   | table Document Format (PDF). Please in                                   | nclude the transcript key which is usually locat | ed on the reverse side of transcripts.                     |                 |
| you are unable to upload con<br>ocuments to ensure they will I | pleted documents, please mail them to the matched with your application. | the following address for processing. Include    | your Educator ID Number (EIN) or other identifying inform  | mation with the |
| aine Department of Education                                   | , ,,                                                                     |                                                  |                                                            |                 |
| ertification Office                                            |                                                                          |                                                  |                                                            |                 |
| 3 State House Station<br>ugusta, ME 04333-0023                 |                                                                          |                                                  |                                                            |                 |
|                                                                | 1998 - 1998 - 1992                                                       |                                                  |                                                            |                 |
| Uploaded Transcript Imag                                       | es on File                                                               |                                                  |                                                            |                 |
| Document                                                       | Description                                                              | Page Count                                       | Create Info                                                |                 |
| Io Results To Display                                          |                                                                          |                                                  |                                                            |                 |
|                                                                |                                                                          |                                                  |                                                            |                 |
|                                                                | Up                                                                       | load Official Transcript Details                 |                                                            |                 |
| If all your transcripts are no                                 | t shown above then you can scan the mi                                   | ssing transcripts to a PDF document and uplo     | ad them below. Please select the Browse button and         |                 |
| then sele                                                      | t your scanned official transcripts. Then                                | click the Upload Official Transcripts button to  | upload them to your official record.                       |                 |
|                                                                |                                                                          | Browse *                                         |                                                            |                 |
|                                                                |                                                                          |                                                  |                                                            |                 |
|                                                                | L. L. L. L. L. L. L. L. L. L. L. L. L. L                                 | Jpload Official Transcripts                      |                                                            |                 |
|                                                                |                                                                          |                                                  |                                                            |                 |
|                                                                |                                                                          |                                                  |                                                            |                 |
| nce you have uploaded all                                      | documents click on the Next button.                                      |                                                  |                                                            |                 |
|                                                                |                                                                          |                                                  |                                                            |                 |
|                                                                |                                                                          |                                                  |                                                            |                 |

#### 16.) Step 11 – Upload required Praxis test score reports.

| Enew Educator Elect                                                                                   | nse - Step 11 of 15                                                                                                    |                                                                                                    |                                                 |                                 |                           |
|----------------------------------------------------------------------------------------------------|----------------------------------------------------------------------------------------------------|----------------------------------------------------------------------------------------------------|-------------------------------------------------|---------------------------------|---------------------------|
| pload Required Test Resul                                                                             | ts                                                                                                    |                                                                                                    |                                                 |                                 |                           |
| ou may now upload any test                                                                            | results for passed tests that are not displaye                                                                                 | ed below. Uploaded forms must be                                                                                                    | provided in Adobe F                             | Portable Document For           | mat (PDF).                |
| ests are not required for you                                                                         | ir requested certificate or service, please cli                                                                                | ck next to continue.                                                                                                    |                                                 |                                 |                           |
| you are unable to upload con<br>cuments to ensure they will                                           | npleted documents, please mail them to the<br>be matched with your application.                                                | e following address for processing.                                                                                                    | Include your Educat                             | or ID Number (EIN) or           | other identifying informa |
| laine Department of Educatio<br>ertification Office<br>3 State House Station<br>ugusta, ME 04333-0023 | n                                                                                                    |                                                                                                    |                                                 |                                 |                           |
| Passed Tests on File                                                                                  |                                                                                                    |                                                                                                    |                                                 |                                 |                           |
|                                                                                                    | Test Description                                                                                                    | Source                                                                                                    | Imported                                        | Test Date                       | Pass/Fail                 |
| Education of Young Children - 0                                                                       | 021 (Old Active)                                                                                                    | ME                                                                                                    | Yes                                             | 6/13/2009                       | Yes                       |
| ducation of Young Children - (                                                                        | I021 (Old Active)                                                                                                    | ME                                                                                                    | Yes                                             | 6/13/2009                       | Yes                       |
| Document                                                                                              | Description                                                                                                    | Page Count                                                                                                    |                                                 | Create Info                     |                           |
|                                                                                                    |                                                                                                    |                                                                                                    |                                                 |                                 | 0                         |
| If you currently have passin                                                                          | u<br>g test results that are not displayed in either<br>scanned PDF document. Click the                                        | pload Test Result Details<br>of the above sections, please scar<br>Upload Test Result button to uploa                                           | n a PDF photocopy.<br>Id it to your official re | Select the Browse butt<br>cord. | ton, and select your      |
| If you currently have passin                                                                          | U<br>g test results that are not displayed in either<br>scanned PDF document. Click the                                        | pload Test Result Details<br>of the above sections, please scar<br>Upload Test Result button to uploa<br>Browse                                 | n a PDF photocopy.<br>d it to your official re  | Select the Browse but<br>cord.  | ton, and select your      |
| If you currently have passin                                                                          | U<br>g test results that are not displayed in either<br>scanned PDF document. Olick the                                        | pload Test Result Details<br>of the above sections, please scat<br>Upload Test Result button to uploa<br>Browse<br>Upload Test Result           | n a PDF photocopy.<br>id it to your official re | Select the Browse butt<br>cord. | ton, and select your      |
| If you currently have passin                                                                          | U<br>g test results that are not displayed in either<br>scanned PDF document. Click the<br>documents click on the Next button. | pload Test Result Details<br>of the above sections, please scat<br>Upload Test Result button to uploa<br>Browse<br>Upload Test Result           | n a PDF photocopy.<br>d it to your official re  | Select the Browse but           | ton, and select your      |
| If you currently have passin                                                                          | u<br>g test results that are not displayed in either<br>scanned PDF document. Click the<br>documents click on the Next button. | pload Test Result Details of the above sections, please scal Upload Test Result button to uploa Browse. Upload Test Result Caprel Previous Sten | n a PDF photocopy.<br>d it to your official re  | Select the Browse but           | ton, and select your      |

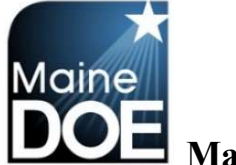

17.) Step 12 - Upload any additional required information.

| ou have answered res to at<br>iclude all court documentation                                          | east one background question. You M<br>on if applicable). Scan all this material | UST submit an explanation of each incid<br>into an Adobe PDF and upload it below a | lent along with all available material relating to each incid<br>is part of your application. |
|----------------------------------------------------------------------------------------------------|----------------------------------------------------------------------------------|------------------------------------------------------------------------------------|-----------------------------------------------------------------------------------------------|
| pload Additional Documenta                                                                            | tion                                                                             |                                                                                    |                                                                                               |
| ou may now upload additional                                                                          | documentation that may be required for y                                         | our application. Uploaded forms must be p                                          | ovided in Adobe Portable Document Format (PDF).                                               |
| you are unable to upload compounded to upload compound to upload compound they will be                | pleted documents, please mail them to the<br>e matched with your application.    | e following address for processing. Include                                        | your Educator ID Number (EIN) or toher identifying informatio                                 |
| aine Department of Education<br>ertification Office<br>3 State House Station<br>ugusta, ME 04333-0023 |                                                                                  |                                                                                    |                                                                                               |
| Your Previously Scanned a                                                                             | nd Uploaded Documents                                                            |                                                                                    |                                                                                               |
| Document                                                                                              | Description                                                                      | Page Count                                                                         | Create Info                                                                                   |
| lo Results To Display                                                                                 |                                                                                  |                                                                                    |                                                                                               |
| To upload any missing additio                                                                         | Uploan                                                                           | d Additional Document Details                                                      | g. After selecting the document type, please select the                                       |
| Browse button and then                                                                                | select your scanned PDF file. After select                                       | ting your file click the Upload Additional Do                                      | cuments button to upload it to your official record.                                          |
|                                                                                                    | Document Ty                                                                      | pe: Correspondence from Applicant V                                                |                                                                                               |
|                                                                                                    |                                                                                  | Browse *                                                                           |                                                                                               |
|                                                                                                    | (1) (1)                                                                          | ad Additional Documents                                                            |                                                                                               |
|                                                                                                    | Ори                                                                              |                                                                                    |                                                                                               |
|                                                                                                    | Ори                                                                              |                                                                                    |                                                                                               |

18.) Step 13 – Enter credit card information. The credit card address is your address that is associated with your credit card

| Renew Educator Li          | cense - Step 13 of 15                                                                                                    |
|----------------------------|----------------------------------------------------------------------------------------------------|
| ID:                        |                                                                                                    |
| Credit Card Number:        |                                                                                                    |
| Expiration Date:           | (Example: 08/2025)                                                                                                    |
| Verification Code:         |                                                                                                    |
|                            | Please provide the name on the credit card. You must also provide the billing address for the credit card being used and this address must match the<br>address on the credit card statement (the holder of the credit card's address, not the bank's address). |
| First Name on Credit Card: |                                                                                                    |
| Last Name on Credit Card:  |                                                                                                    |
| Credit Card Address:       |                                                                                                    |
| Credit Card City:          |                                                                                                    |
| Credit Card Zip:           |                                                                                                    |
| Total Application Fee:     | \$100.00                                                                                                    |
|                            | Cancel Previous Step Next                                                                                                    |

19.) Step 14 – Verify all information on screen is correct before submitting.

20.) Step 15 - Confirmation and explanation of next steps.